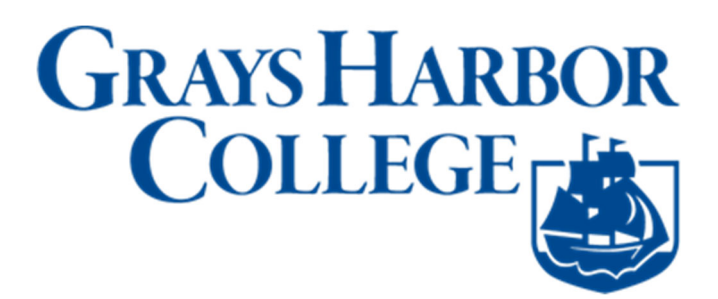

1. Sign into **ctcLink** at <u>https://myaccount.ctclink.us</u>

|        | <b>OctcLink</b>                                    |
|--------|----------------------------------------------------|
| Wa     | shington State Community and<br>Technical Colleges |
| ctcLir | ık ID                                              |
|        |                                                    |
|        | Next                                               |

2. You will be brought to a screen to select a tile. Select the appropriate tile for Grays Harbor College.

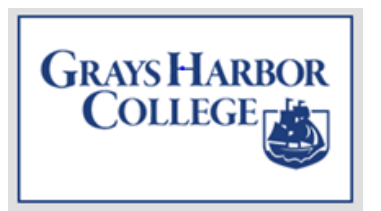

3. Click on **Student Homepage**.

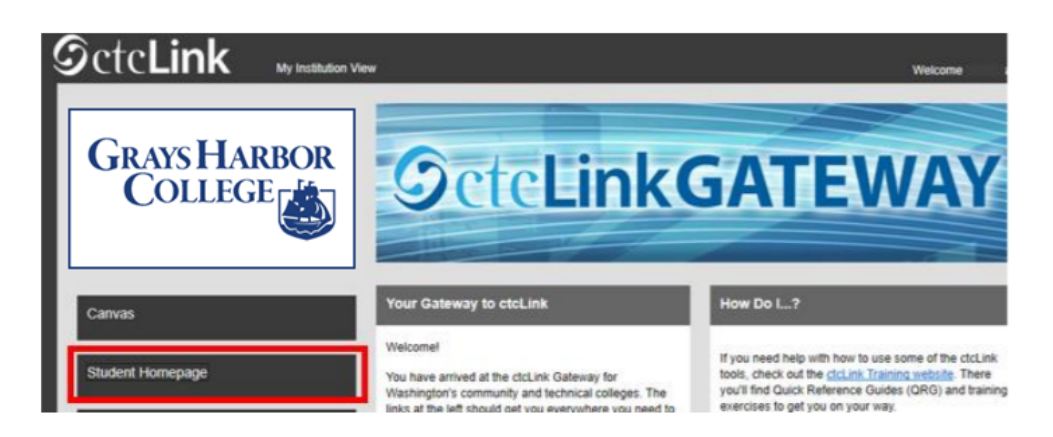

4. Click on the Academic Progress tile to display the Academic Progress Summary page.

| SCICLINK                     | ctcLink Student Homepage |                |   |
|------------------------------|--------------------------|----------------|---|
| Message Center Tasks         | Academic Progress        | Manage Classes |   |
|                              | 1                        |                |   |
|                              | No current tasks         |                |   |
| Financial Ald Financia       | Academic Hecords         | 2017/6/2039    |   |
| Additional Resources Admissi | ons                      | 1              | ) |
| î î î                        |                          |                |   |
|                              | 0                        |                | С |

5. Confirm the Academic/Continuing Education and Institution combination in the top left corner. Select the Change button to choose another Academic/Institution combination. The display will refresh. Note: Continuing Education does not display Academic Requirement reports.

| CtcLink Student Homepage                         | Academic Progress                                 |
|--------------------------------------------------|---------------------------------------------------|
| Continuing Education<br>Tacoma Community College |                                                   |
| Academic Progress                                | Academic Progress                                 |
| View What-If Report                              | The Academic Requirements report is not available |
| Advisors                                         |                                                   |
| View my Advising Notes                           |                                                   |
| Apply for Graduation                             |                                                   |
| Tiew Graduation Status                           |                                                   |
|                                                  |                                                   |

6. In the Academic Progress screen, you can click on the name of the degree or certificate to open the degree description.

| C ctcLink Student Homepage                  | Academic Progress                                      | 💿 : 🤊 🏠            |
|---------------------------------------------|--------------------------------------------------------|--------------------|
| Academic Career<br>Tacoma Community College | Academic Progress                                      | View Report as PDF |
| Academic Progress                           | Report data generated on 05/07/2021 12:58:19PM Refresh |                    |
| View What-if Report                         | Not Satisfied                                          | >                  |
| Advisors                                    | ENGLISH COMPOSITION REQUIREMENT (10 units)             |                    |
| View my Advising Notes                      | Satisfied                                              | >                  |
| Apply for Graduation                        | ENGL& 101 and ENGL& 102                                |                    |
| 3 View Graduation Status                    |                                                        | >                  |
| Expected Graduation Term                    | QUANTITATIVE SYMBOLIC REASONING (5 units)              | >                  |
|                                             |                                                        |                    |

7. Click the Academic Progress button to return to the Academic Progress page.

Click on any Requirement (followed by number of credits) to open the Requirement description.

| View What-if Report    |                                                                                                    |
|------------------------|----------------------------------------------------------------------------------------------------|
| Advisors               | Complete 15 credits in a minimum of two different course prefixes. No more than 5 credits of a studio/performance class may be used in this category.<br>No more than 5 credits of a world language at the 100 level may be used in this category. |
| View my Advising Notes |                                                                                                    |
| Apply for Graduation   |                                                                                                    |

8. Click on any listed **Satisfied Requirement** to view courses that were used to satisfy the requirement. Click the Academic Progress button to return to the Academic Progress page.

| Academic Progress      | Visual, Literary, Perfor<br>Satisfied | rming Art | s (15 credits)                |                    |                                   |         |        |
|------------------------|---------------------------------------|-----------|-------------------------------|--------------------|-----------------------------------|---------|--------|
| View What-If Report    |                                       |           |                               |                    |                                   |         |        |
| Advisors               | Visual, Literary, Po                  | erforming | Arts Requirement              | pleted 100%        |                                   |         |        |
| View my Advising Notes |                                       |           | Ur                            | nits 15.00 require | d, 15.00 taken, 0.00 needed       |         |        |
| Apply for Graduation   | Cours                                 | ses       | ses were used to satisfy this | requirement:       |                                   |         |        |
|                        | Cour                                  | rse 🌣     | Description ©                 | Units O            | When/Typically Offered $\Diamond$ | Grade O | Status |
|                        | ART                                   | & 100     | Art Appreciation              | 5.00               | FALL 2019                         | 3.7     | 🕑 Take |
|                        |                                       |           |                               |                    |                                   | 121.21  |        |
|                        | CHIN                                  | N& 121    | Chinese I                     | 4.00               | FALL 2019                         | 2.8     | O lake |

9. Click any listed **Not Satisfied** requirement to view needed requirements & courses that meet requirements. Talk to your advisor about any issues with your plan or requirements. Click on Academic Progress to return to the Academic Progress page.

| -                      | United State  | s Cultures Requireme           | nt 🛑              |                          |         |          |
|------------------------|---------------|--------------------------------|-------------------|--------------------------|---------|----------|
| View What-if Report    | Not Satisf    | ied                            |                   |                          |         |          |
|                        | -             | Cou                            | rses Comple       | eted 0%                  |         |          |
| Advisors               |               | Courses 1 m                    | equired, 0 taken, | 1 needed                 |         |          |
| View my Advising Notes | Courses       |                                |                   |                          |         |          |
|                        | The following | courses may be used to satisfy | this requirement. |                          |         | 62 100   |
| Apply for Graduation   | Course 🌣      | Description 0                  | Units 0           | When/Typically Offered O | Grade 0 | Status 0 |
|                        | AME 150       | America's Ethnic History       | 5.00              | Fall                     |         | >        |
|                        | AME 160       | Spec Top Multicultural S       | 1.00 - 5.00       |                          |         | >        |
|                        |               |                                |                   |                          |         |          |